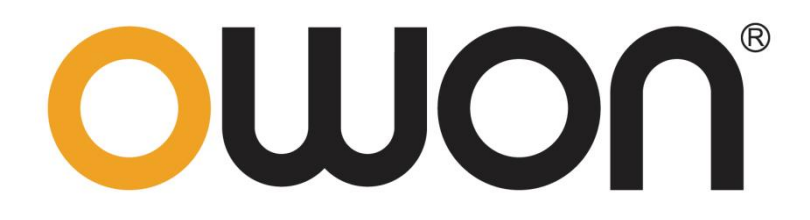

# OWP\_H 系列 快速指南

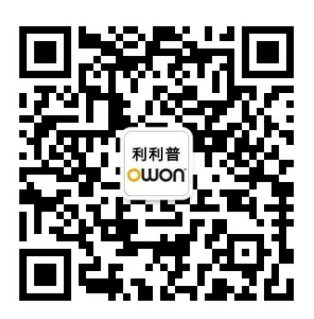

官方微信,一扫即得

如需资料下载,请登录: www.owon.com.cn/download

## 保修概要

本公司保证,本产品从本公司公司最初购买之日起3年(配件1年)期间,不会出现材料和 工艺缺陷。本有限保修仅适于原购买者且不得转让第三方。如果产品在保修期内确有缺陷,则 本公司将按照完整的保修声明所述,提供维修或更换服务。

如果在适用的保修期内证明产品有缺陷,本公司可自行决定是修复有缺陷的产品且不收部 件和人工费用,还是用同等产品(由本公司决定)更换有缺陷的产品。本公司作保修用途的部 件、模块和更换产品可能是全新的,或者经维修具有相当于新产品的性能。所有更换的部件、 模块和产品将成为本公司的财产。

为获得本保证承诺的服务,客户必须在适用的保修期内向本公司通报缺陷,并为服务的履行做适当安排。客户应负责将有缺陷的产品装箱并运送到本公司指定的维修中心,同时提供原购买者的购买证明副本。

本保证不适用于由于意外、机器部件的正常磨损、在产品规定的范围之外使用、使用不当或者维护保养不当或不足而造成的任何缺陷、故障或损坏。

本公司根据本保证的规定无义务提供以下服务: a) 维修由非本公司服务代表人员对产品 进行安装、维修或维护所导致的损坏; b) 维修由于使用不当或与不兼容的设备连接造成的损 坏; c) 维修由于使用非本公司提供的电源而造成的任何损坏或故障; d) 维修已改动或者与其 他产品集成的产品 (如果这种改动或集成会增加产品维修的时间或难度)。

若需要服务,请与最近的本公司销售和服务办事处联系。

除此概要或适用的保修声明中提供的保修之外,本公司不作任何形式的、明确的或暗示的保修保证,包括但不限于对适销性和特殊目的适用性的暗含保修。本公司对间接的、特殊的或由此产生的损坏概不负责。

| 1 | 后面板                                                                                  | .1                   |
|---|--------------------------------------------------------------------------------------|----------------------|
| 2 | <ul> <li>1.1 接□</li> <li>1.2 电压补偿</li> <li>1.3 并机</li> <li>前面板</li> </ul>            | .2<br>.3<br>.3<br>.3 |
|   | <ul> <li>2.1 显示区</li> <li>2.1.1 显示界面</li> <li>2.2 操作区</li> <li>2.2.1 基本操作</li> </ul> | .4<br>4<br>.6        |
| 3 | 附件<br>附件 A: 配件                                                                       | 8<br>.8              |
|   | 附件 B: 按键说明                                                                           | 8                    |
|   | 附件 C: 用户设置参数表                                                                        | 9                    |
|   | 附件 D: 警告列表1                                                                          | 10                   |

1 后面板

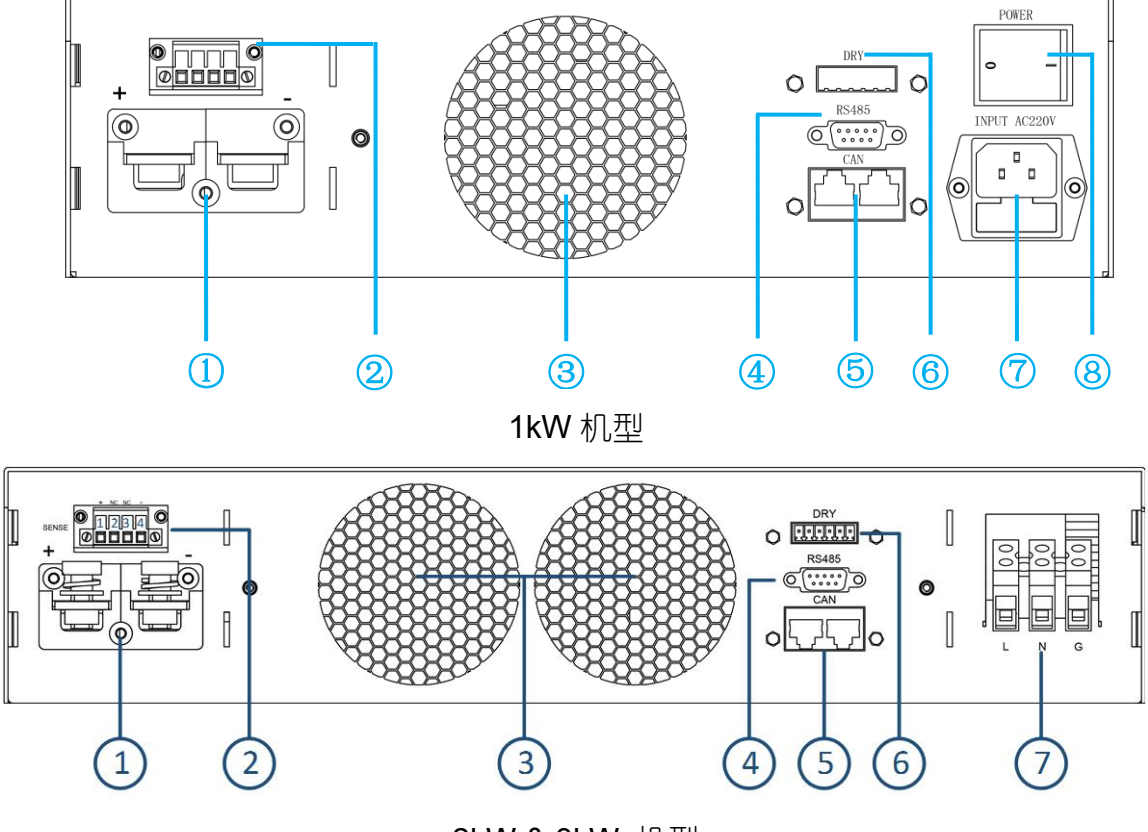

2kW & 3kW 机型

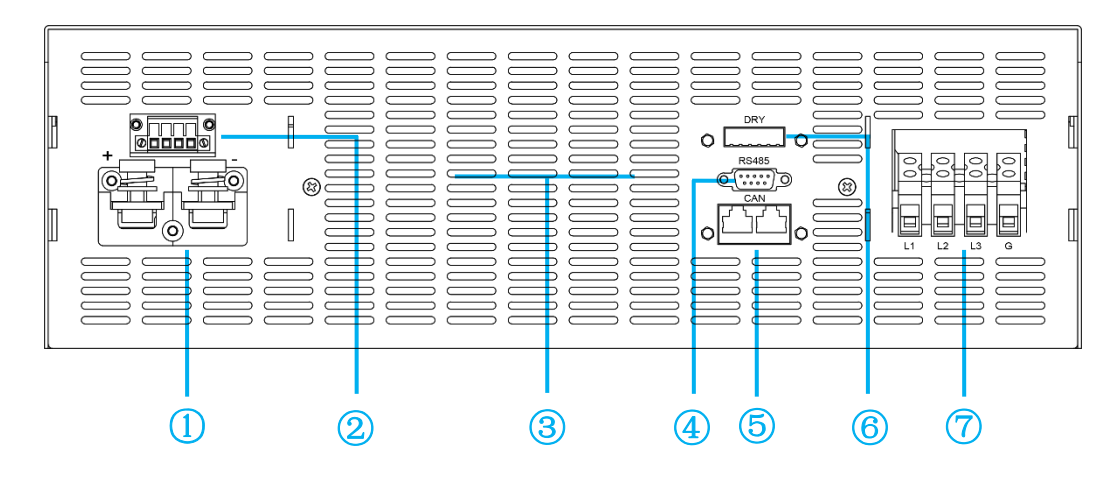

6kW & 8kW 机型

图 1: 后面板

- 1、DC 输出端子:红正黑负
- 3、风道出风口 (10 厘米内不应有遮挡物)
- 5、CAN 通讯接□
- 7、AC 电源连接端子(注意接地)

- 2、电压远端补偿接口
- 4、RS485 通讯接囗 (母头)
- 6、干接点/模拟量接□
- 8、电源开关

1.1 接□

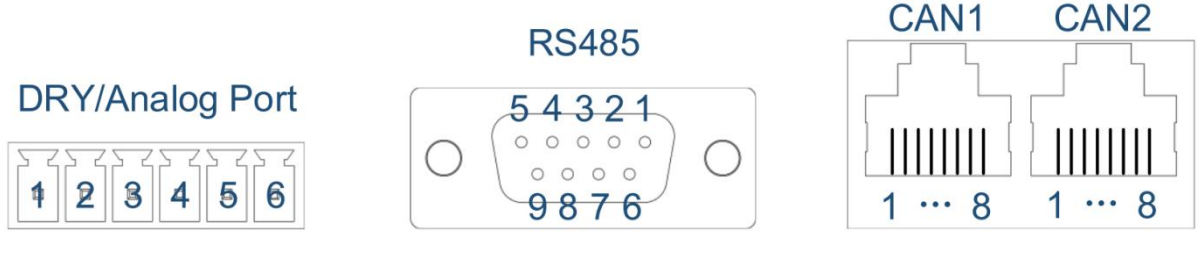

图 2: 接□

| 名称    | PIN | 功能        |
|-------|-----|-----------|
|       | 1   | 干接点输出常开触点 |
|       | 2   | 干接点输出公共点  |
| DDV   | 3   | 干接点输出常闭触点 |
| DKI   | 4   | NC        |
|       | 5   | 工位占检)     |
|       | 6   | 一         |
|       | 1   | 485-A     |
| RS485 | 2   | 485-B     |
|       | 3~9 | NC        |

| 名称      | PIN     | 功能          |
|---------|---------|-------------|
|         | 1       | 选配模拟量1"+"   |
|         | 2       | 选配模拟量1"-"   |
| Anolog  | 3       | 选配模拟量 2 "+" |
| Allalog | 4       | 选配模拟量 2 "-" |
|         | 5       | 工位占給 )      |
|         | 6       | 一下按         |
|         | 2       | CAN-L       |
| CAN     | 7       | CAN-H       |
|         | 1/3~6/8 | NC          |

#### 表 1: 接□定义

- ▶ 数字 I0 接□: 1<sup>~</sup>3PIN 是一路带有常开和常闭互补功能的干接点输出接□, PIN2 是干接点的公共端; 干接点输出能力: 1A/30V<sub>DC</sub>或 0. 15A/220V<sub>AC</sub>; 5<sup>~</sup>6PIN 是干接点输入接□, 可通过软件设置为外部开机、外部故障反馈或外部控制蜂鸣器控制功能;
- ▶ 模拟量接□:选配接□,接□可定制,两路模拟量接□如上表所示;
- ▶ RS485 接□: 串□通讯接□, 软件采用标准 "MODBUS-RTU"协议;
- ➤ CAN 接□: CAN1 和 CAN2 是两个内部并联的 CAN 总线接□, 方便设备间串并机通讯。CAN 通讯也可用于外部设备间通讯;

注:模拟量接口是选配接口(可定制),最多支持两路模拟量输入和两路模拟量输出。选配1-2路模拟量, 接口见上表所示;选配3-4路模拟量,接口为RJ45-CAN1的1-8脚,1-8脚分别定义为模拟量输入1的正 负,模拟量输入2的正负,模拟量输出1的正负,模拟量输出2的正负。如果需要模拟量功能,请提前告 知我司具体需求。

#### 1.2 电压补偿

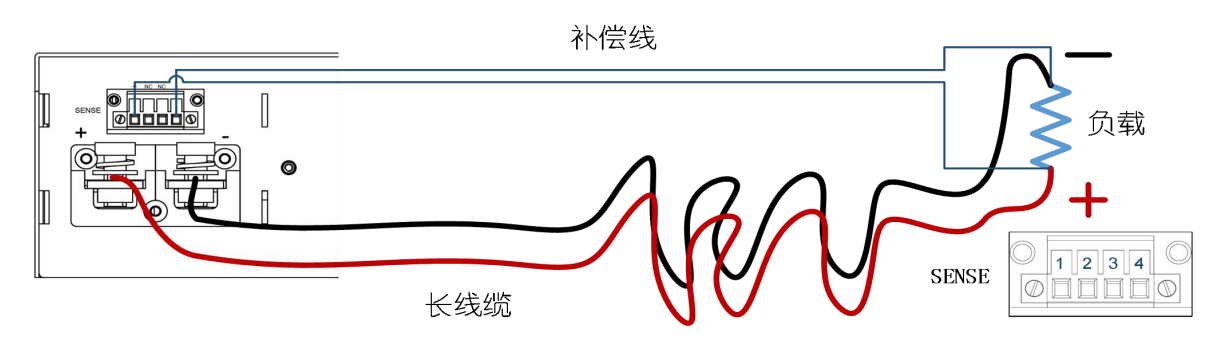

图 3: 电压补偿接线示意图

使用远端电压补偿功能,补偿线使用绝缘性高的双绞线,正负不可反接,如上图所示。未使用时,补偿端子 (SENSE) PIN1 和 PIN2、PIN3 和 PIN4 需用短接线短接。

1.3 并机

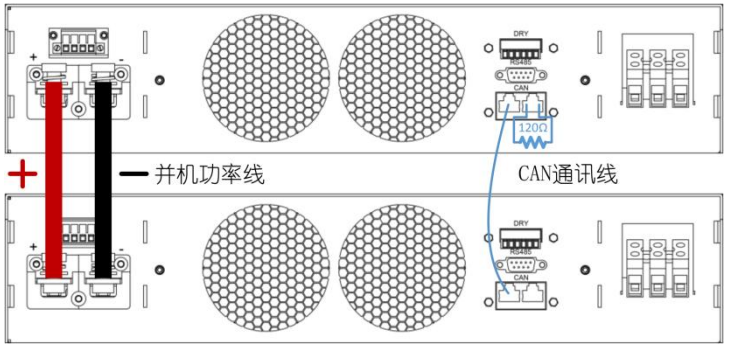

图 4: 并机示意图

设备通过 CAN 通讯识别并控制并联输出,上图为并机接线示意图。

#### 注: 120 欧姆是 CAN 总线端接电阻。

# 2 前面板

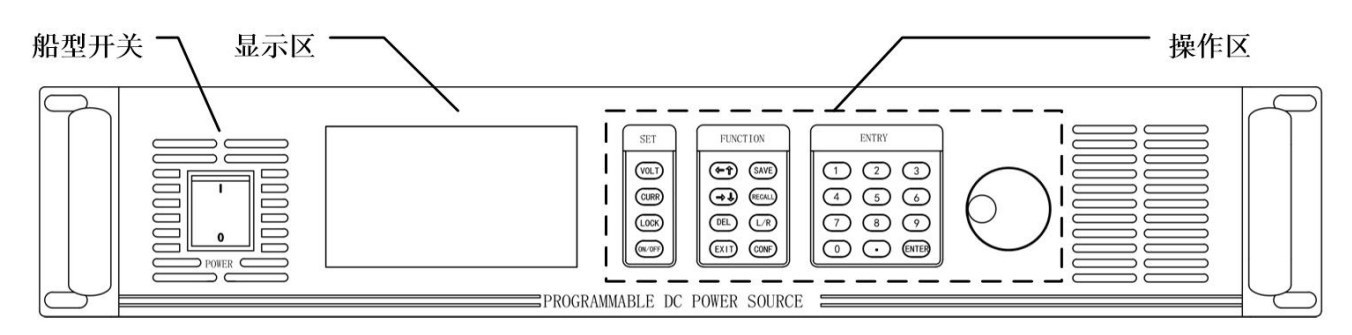

图 5:前面板

#### 2.1 显示区

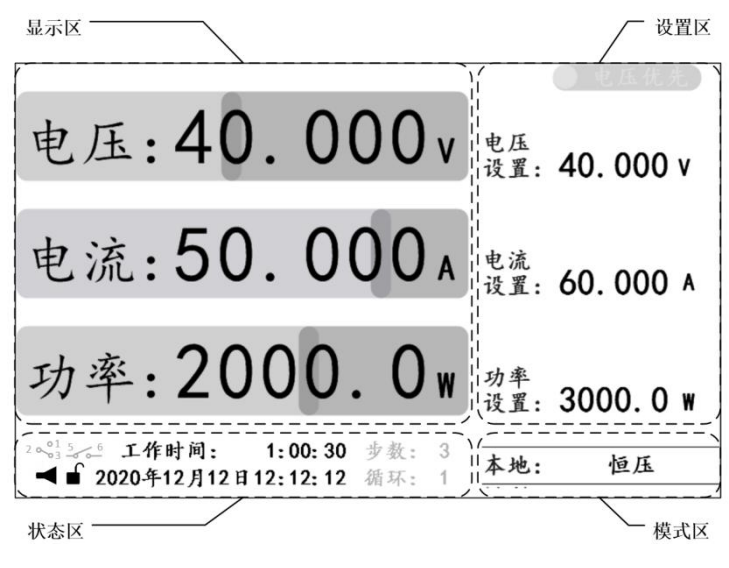

图 6:显示区

主界面显示设备实时工作状态信息,包括:

- ▶ 显示区:当前的实时输出信息;
- ▶ 设置区: 电压、电流和功率的参考值设置, 以及电压/电流优先级设置;
- 状态区:蜂鸣器、锁定键状态、日期和时间信息、工作时间,以及干接点和应用模式状态(灰色);
- ▶ 模式区:控制模式和输出模式;
- ▶ 串/并机状态区:多机串/并联使用时,每台设备会显示主/从机编号,以及本机 CAN 数 据收发状态(灰色)
- 注:1、状态区的显示元素可隐藏,当设备的某个应用模式被使能时,应用模式状态才会显示,当于接点被 使用时,相应的状态图标才会显示。
  - 2、输出模式分为常规模式和应用模式。1、常规模式:恒压、恒流、恒功率或恒压/恒流/恒功(输出未 开启);2、应用模式:如步进模式中恒压步进、恒流步进、混合步进(详情见"应用模式"章节)。
- 2.1.1 显示界面

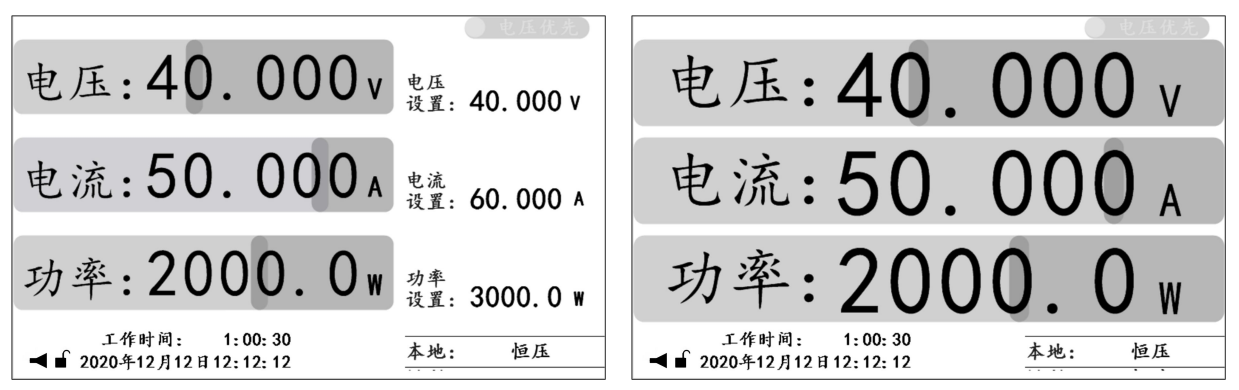

| 10点/秒 7.8 | 診/格▲ ■■  |       |        |      |   |
|-----------|----------|-------|--------|------|---|
| 00.000v   | 00.000 A | 0000. | 0 w 本地 | : 恒/ | £ |

图 7:显示界面

三种显示界面,包括:

- ▶ 主界面:显示最全面的实时工作状态信息,详情见"显示区"章节;
- ▶ 辅助主界面: 以最大化方式显示输出的实时信息;
- ▶ 波形界面: 以直观的波形方式显示输出的实时信息;
- 注:1、主界面是电压、电流和功率参考值设置的唯一界面。
  - 2、波形界面中波形显示的采样率可通过"ENTER"键进行设置。可通过按键 VOLT、CURR 或 POWER 控制 电压、电流、功率波形是否显示。

### 2.2 操作区

|      | 按键                                               | 说明                                                                                  |  |
|------|--------------------------------------------------|-------------------------------------------------------------------------------------|--|
| VOLT |                                                  | 电压基准设置                                                                              |  |
|      | CURR                                             | 电流基准设置                                                                              |  |
|      | VOLT 双击                                          | 电压优先权切换                                                                             |  |
|      | CURR 双击                                          | 电流优先权切换                                                                             |  |
|      | VOLT+CURR                                        | 功率基准设置                                                                              |  |
|      | LOCK                                             | 锁定/解锁按键                                                                             |  |
|      | ON/OFF                                           | 开启/关闭输出                                                                             |  |
|      |                                                  |                                                                                     |  |
|      | ← ↑                                              | 左/上移动一位/行                                                                           |  |
|      | <- ↑<br>→ ↓                                      | 左/上移动一位/行<br>右/下移动一位/行                                                              |  |
|      | ← ↑<br>→ ↓<br>DEL                                | 左/上移动一位/行<br>右/下移动一位/行<br>删除当前位数字                                                   |  |
|      | ←↑<br>→↓<br>DEL<br>EXIT                          | 左/上移动一位/行<br>右/下移动一位/行<br>删除当前位数字<br>返回上一级或退出设置                                     |  |
|      | ←↑<br>→↓<br>DEL<br>EXIT<br>SAVE                  | 左/上移动一位/行<br>右/下移动一位/行<br>删除当前位数字<br>返回上一级或退出设置<br>保存当前设定                           |  |
|      | ←↑<br>→↓<br>DEL<br>EXIT<br>SAVE<br>RECALL        | 左/上移动一位/行<br>右/下移动一位/行<br>删除当前位数字<br>返回上一级或退出设置<br>保存当前设定<br>调用保存的设定                |  |
|      | ←↑<br>→↓<br>DEL<br>EXIT<br>SAVE<br>RECALL<br>L/R | 左/上移动一位/行<br>右/下移动一位/行<br>删除当前位数字<br>返回上一级或退出设置<br>保存当前设定<br>调用保存的设定<br>切换本地/远程控制模式 |  |

| 按键    | 说明                                                                                                    |  |
|-------|----------------------------------------------------------------------------------------------------|--|
| 0~9   | 数字输入                                                                                                    |  |
| •     | 浮点数小数点"."输入                                                                                                    |  |
|       | 进入菜单/确定输入/主                                                                                                    |  |
| ENTER | 界面和副主界面切换                                                                                                    |  |
| 旋钮    | 说明                                                                                                    |  |
| 下按    | <ul> <li>进入菜单</li> <li>确定输入</li> <li>主界面下:</li> <li>1、按一下,电压基准设置</li> <li>2、按两下,电流基准设置</li> <li>3、按三下, 功率基准设置</li> </ul> |  |
| 顺时针   | 增加输入数值(数字设置)<br>向下移动ℕ行                                                                                                   |  |
| 逆时针   | 减小输入数值(数字设置)<br>向上移动N行                                                                                                   |  |

表 2: 按键说明

#### 2.2.1 基本操作

| "VOLT"键设置电压参考                                   | "旋钮"键设置电压参考                              |
|-------------------------------------------------|------------------------------------------|
| 电压:40.000v <sup>电压</sup> 设置:40.000v             | 电压:40.000v ell: 4.000v                   |
| 电流:50.000 A exă. 60.000 A                       | 电流:50.000 A 也流 2000 A                    |
| 功率:2000.0w <sup>功率</sup><br>设置: 3000.0w         | 功率:2000.0w <sup>功率</sup> 设置: 3000.0w     |
| 工作时间: 1:00:30<br>◀ ■ 2020年12月12日12:12:12 本地: 恒压 | 工作时间: 1:00:30<br>◀ ■ 2020年12月12日12:12:12 |

图 8:参考值设置

- ▶ 电压基准设置:按 "VOLT"键或按一下"旋钮"键进入电压基准设置,输入有效数值, 按 "ENTER"或"旋钮"键确认;
- ▶ 电流基准设置:按 "CURR"键或按两下"旋钮"键进入电流基准设置,输入有效数值, 按 "ENTER"键或"旋钮"键确认;
- ▶ 功率基准设置:同时按 "VOLT"和 "CURR" 键或按三下"旋钮"键进入功率基准设置,

输入有效数值,按"ENTER" 或"旋钮"键确认;

- ▶ 开启和关闭输出:按 "ON/OFF"键开启输出(开关键被点亮),再次按下 "ON/OFF"键 关闭输出(开关键熄灭);
- ▶ 电压/电流优先权切换:关闭输出,在主界面/辅助主界面下,双击"VOLT"或"CURR" 键切换优先权(切换时间为1秒);
- ▶ 保存设置: 1、主界面、功能设置或保护设置界面下,如果设置有效,按"SAVE"键保 存常规数据;
  - 2、应用模式设置界面下,如果设置有效,按"SAVE"键保存相应的应用 模式数据;
- ▶ 调用设置: 1、主界面/辅助主界面下,按 "RECALL"键调出调用功能选项,"←↑
   或 "→↓"键选择预调用的数据类型后按 "ENTER"键进入相应类型数据的"调用界面",按"←↑"或"→↓"键选择预调用的数据,并按"ENTER"
   键确认调用;
  - 2、应用模式设置界面下,按 "RECALL" 键,调出相关的 "调用界面", "←
    ↑"或"→↓"键选择预调用的数据,按 "ENTER" 键确认调用;
- 本地/远程模式切换:主界面/辅助主界面下,按"L/R"键可临时切换本地/远程模式(用 于临时测试,模式不保存);
- ▶ 蜂鸣器控制:系统设置界面下,"←↑"或"→↓"键选择"蜂鸣器"设置,并按"ENTER" 键进入"蜂鸣器"控制洗项,洗择相应等级,按"ENTER"键确认;
- 注:1、常规设置数据包括:电压、电流和功率基准值以及用户设置中的功能设置和保护设置的参数。
  - 2、按键触发基准值设置时,设置区中相应的被操作元素上方会显示预设区,通过操作数字和"."键 输入预设值;旋钮触发基准值设置时,设置区中对应的被操作元素相应位会闪烁,通过"←↑" 或"→↓"键选择操作位,再通过数字或旋钮键输入预设值。
  - 3、本地/远程模式设置见《OWP\_H 系列用户使用手册》中的"LCD 菜单->用户设置->功能设置"章节。

# 3 附件

附件 A: 配件

合格证×1

快速指南×1

1.5M 输入电源线×1

6PIN 端子台×1

| 区域  | 缩写                       | 说明                  |
|-----|--------------------------|---------------------|
|     | VOLT                     | 电压基准设置              |
|     | CURR                     | 电流基准设置              |
| 设置区 | VOLT+CURR                | 功率基准设置              |
|     | LOCK                     | 锁定/解锁按键             |
|     | ON/OFF                   | 打开/关闭输出             |
|     | <b>←</b> ↑               | 光标向左移一位 (数字设置)      |
|     |                          | 向上移一行               |
|     | $\rightarrow \downarrow$ | 光标向右移一位(数字设置)       |
|     |                          | 向下移一行               |
|     | DEL                      | 删除当前位的数值            |
| 功能区 | EXIT                     | 返回上一级或退出设置          |
|     | SAVE                     | 显示界面下,保存常规设置(常规模式下) |
|     |                          | 应用设置界面下,保存应用设置      |
|     | RECALL                   | 显示界面下,调用保存数据        |
|     | L/R                      | 切换本地/远程模式           |
|     | CONF                     | 进入功能设置菜单            |
|     | 0~9                      | 输入数字                |
|     |                          | 输入浮点数小数点"."         |
| 数字区 | ENTER                    | 进入菜单                |
|     |                          | 确定输入                |
|     |                          | 切换主界面和副主界面          |
|     | 顺时针                      | 增加输入数值 (数字设置)       |
|     |                          | 向下移动N行              |
| 旋钮  | 逆时针                      | 减小输入数值 (数字设置)       |
|     |                          | 向上移动 N 行            |
|     | 下按                       | 进入菜单                |

## 附件 B: 按键说明

| 确定输入              |
|-------------------|
| 主界面下,1、按一下,电压基准设置 |
| 2、按两下, 电流基准设置     |
| 3、按三下,功率基准设置      |
| 4、基准设置状态下,按下确认    |

# 附件 C: 用户设置参数表

| 作用域      | 名称        | 说明                                                                          | 默认值      |
|----------|-----------|-----------------------------------------------------------------------------|----------|
|          | 波特率       | 串□波特率设置                                                                     | 9600 bps |
| 通讯设置     | CRC 对齐方式  | CRC 16 位校验数据发送方式                                                            | 小端序      |
|          | Modbus 地址 | Modbus 通讯协议地址                                                               | 0x01     |
|          | 上电启动模式    | 上电后,设备处于本地控制/远程控<br>制                                                       | 本地       |
|          | 电压缓升时间    | 电压缓起时间设置                                                                    | 30 毫秒    |
|          | 电压缓降时间    | 电压缓降时间设置                                                                    | 0 毫秒     |
|          | 电流缓升时间    | 电流缓起时间设置                                                                    | 30 毫秒    |
|          | 电流缓降时间    | 电流缓降时间设置                                                                    | 0 毫秒     |
|          | 故障自动恢复    | 故障发生后关闭输出,是否经过相应<br>设置时间后自动恢复输出                                             | 关闭       |
|          | 上电启动 (保存) | 上电后,是否经过相应的设置时间后<br>自动启动输出                                                  | 关闭       |
| 功能设置     | 定时输出      | 参考时间:以时钟或上电时间作为参<br>考时间<br>时间段使能:开启或关闭此时间段<br>开启/关闭时间:相关时间段设置               | 关闭       |
|          | 并联/串联     | 联接类型:独立、并联或串联<br>主从:主机或从机                                                   | 单机独立运行   |
|          | 干接点输出     | 控制模式:不启用、本地或远程控制<br>关联逻辑:故障、开机、条件设置或<br>时间设置相关逻辑<br>信号延时:逻辑触发后到干接点动作<br>的延时 | 不启用      |
|          | 干接点输入     | 关联逻辑:不启用;故障;开机或蜂<br>鸣器<br>信号类型:常开或常闭触点                                      | 不启用      |
|          | 过压保护值     | 过压保护值                                                                       | 105%额定值  |
|          | 过压持续时间    | 触发过压保护的时间                                                                   | 1000ms   |
| <br>  促' | 过流保护值     | 过流保护值                                                                       | 105%额定值  |
|          | 过流持续时间    | 触发过流保护的时间                                                                   | 500ms    |
|          | 1级过载保护值   | <b>1</b> 级过载保护值                                                             | 105%额定值  |
|          | 1级过载持续时间  | 触发 1 级过载保护的时间                                                               | 10000ms  |

|      | 2级过载保护值  | 2级过载保护值          | 110%额定值 |
|------|----------|------------------|---------|
|      | 2级过载持续时间 | 触发2级过载保护的时间      | 5000ms  |
|      | 3级过载保护值  | 3级过载保护值          | 120%额定值 |
|      | 3级过载持续时间 | 触发3级过载保护的时间      | 1000ms  |
|      | 欠压保护开关   | 欠压保护开关           | 关闭      |
|      | 欠压保护值    | 欠压保护值            | 10%额定值  |
|      | 欠压保护延时   | 欠压保护检测延时         | 1000ms  |
|      | 欠压持续时间   | 触发欠压保护的时间        | 1500ms  |
|      | 欠流保护开关   | 欠流保护开关           | 关闭      |
|      | 欠流保护值    | 欠流保护值            | 10%额定值  |
|      | 欠流保护延时   | 欠流保护检测延时         | 1000ms  |
|      | 欠流持续时间   | 触发欠流保护的时间        | 1500ms  |
|      | 短路保护开关   | 短路保护开关           | 关闭      |
|      | 短路保护值    | 短路保护值            | 5%额定值   |
|      | 短路保护延时   | 短路保护检测延时         | 10ms    |
|      | 短路持续时间   | 触发短路保护的时间        | 20ms    |
|      | 保护开关     | 开启/关闭相应的保护       |         |
| 密码设置 | 密码设置     | 默认设置 "12345678"  |         |
|      | 恢复出厂设置   | 恢复出厂设置 (信息记录除外)  |         |
| 标复设罢 | 清除故障记录   | 清除故障记录           |         |
| 恢复以且 | ■ 恢复系统设置 | 选择恢复 UI 或者全部系统设置 |         |
|      | 恢复用户设置   | 选择恢复"功能设置"中某项设置  |         |

## 附件 D: 警告列表

| 名称          | 属性  | 说明             | 对策                     |
|-------------|-----|----------------|------------------------|
| 写 EEPROM 故障 |     | 写 EEPROM 存储器故障 | 关机重启                   |
| 读 EEPROM 故障 |     | 读 EEPROM 存储器故障 | 关机重启                   |
| 写 FLASH 故障  |     | 写 FLASH 存储器故障  | 关机重启                   |
| 读 FLASH 故障  | 夏似厚 | 读 FLASH 存储器故障  | 关机重启                   |
| 与主机规格不同     |     |                | 关机重启                   |
| 外部故障        |     | 干接点输入检测出故障     | 检查干接点信输入是否正常,并排除报警信号;  |
| 驱动故障        |     | 驱动电路故障         | 关机重启                   |
| 硬件过压保护      |     | 硬件过压电路检测出输出    | 确认启动过冲还是稳态过冲(工作过程中的过   |
|             |     | 过压故障           | 冲),如果是启动过冲,可将"优先权"设置为  |
|             | 可恢复 |                | "电流优先",也可将缓升参数设置为合理值;  |
|             | 故障  |                | 如果是稳态过冲,并且不超过额定电压的 1.3 |
|             |     |                | 倍,可关闭"硬件过压保护"功能,超过1.3倍 |
|             |     |                | 额定电压,请在输出侧加装防反灌二极管;    |
| 硬件过流保护      |     | 硬件过流电路检测出输出    | 确认启动过冲还是稳态过冲(工作过程中的过   |
|             |     | 过流故障           | 冲),如果是启动过冲,可将"优先权"设置为  |

|            |                  |                                                                                                    | "电压优先",也可将缓升参数设置为合理值;                                                                                          |
|------------|------------------|----------------------------------------------------------------------------------------------------|----------------------------------------------------------------------------------------------------|
| 过压保护       |                  |                                                                                                    | 确认启动过冲还是稳态过冲(工作过程中的过<br>冲),如果是启动过冲,可将"优先权"设置为<br>"电流优先",也可将缓升参数设置为合理值;<br>如果是稳态过冲,可适当调高"过压保护值"或<br>增大"过压持续时间": |
| 过流保护       |                  | 软件检测出输出过流故障                                                                                                    | 确认启动过冲还是稳态过冲(工作过程中的过<br>冲),如果是启动过冲,可将"优先权"设置为<br>"电压优先",也可将缓升参数设置为合理值;<br>如果是稳态过冲,可适当调高"过流保护值"或<br>增大"过流持续时间"; |
| 欠压保护       |                  | 软件检测出输出欠压故障                                                                                                    | 确认故障是否合理,如果不合理,请重新设置欠<br>压保护参数;                                                                                |
| 欠流保护       |                  | 软件检测出输出欠流故障                                                                                                    | 确认故障是否合理,如果不合理,请重新设置欠<br>流保护参数;                                                                                |
| 短路保护       |                  | 软件检测出输出短路故障                                                                                                    | 确认短路保护是否真实发生,如果真实发生,请<br>排除短路故障,否则,请重新设置短路保护参数;                                                                |
| 过载保护       |                  | 软件检测出输出过载故障                                                                                                    | 排除过载故障或调整过载保护参数;                                                                                               |
| 过温保护       |                  | 软件检测出输出过温故障                                                                                                    | 确认电源风道是否被遮挡;                                                                                                   |
| 故障恢复失败     |                  | 故障自动恢复被开启,检                                                                                                    | 确认故障原因并排除故障后,开机重启;                                                                                             |
|            |                  | 测出可恢复故障,并尝试<br>10 次恢复失败                                                                                                    | 故障报警可在主界面下,按 "EXIT"键清除;                                                                                        |
| 按键已锁定      |                  | 按键被锁定                                                                                                    | 按 "LOCK" 键解锁;                                                                                                  |
| 请返回主界面     |                  | 主界面操作方式                                                                                                    | 退回"主界面"后操作;                                                                                                    |
| 请关闭输出      |                  | 输出关闭状态下操作方式                                                                                                    | 关闭输出后操作;                                                                                                    |
| 远程控制:通讯    |                  |                                                                                                    |                                                                                                    |
| 远程控制:模拟量   |                  | │<br>│ 按"L/R"键切换回本地控制                                                                                                    | 刮后操作;                                                                                                    |
| 正在切换优先权    |                  | 优先权切换过程中不能启<br>动输出                                                                                                    | 稍后启动输出;                                                                                                    |
| 切换中! 稍后重试  |                  | 优先权切换过程中再次切<br>换优先权                                                                                                    | 等待1秒后再次切换优先权;                                                                                                  |
| Step 模式已启用 | 敬 <u>牛</u><br>言口 | Step 模式下,操作其它模式的参数                                                                                                    | 关闭 Step 模式后操作;                                                                                                 |
| 充电模式已启用    |                  | 充电模式下,操作其它模<br>式的参数                                                                                                    | 关闭充电模式后操作;                                                                                                    |
| 函数模式已启用    |                  | 函数模式下,操作其它模<br>式的参数                                                                                                    | 关闭函数模式后操作;                                                                                                    |
| 请退出设置      |                  | 非法操作                                                                                                    | 退出设置后操作;                                                                                                    |
| 不可用        |                  | 在当前界面下,保存和调<br>用功能不可用                                                                                                    | 进入正确界面后进行操作;                                                                                                   |
| │<br>输入值超出 |                  | ▲<br>▲<br><br>小<br>二<br>二<br>二<br>二<br>二<br>二<br>二<br>二<br>二<br>二<br>二<br>二<br>二<br>二<br>二<br>二<br>二<br>二<br>二<br>二<br>二<br>二<br>二<br>二<br>二<br>二<br>二<br>二<br>二<br>二<br>二<br>二<br>二<br>二<br>二<br>二<br>二<br>二<br>二<br>二<br>二<br>二<br>二<br>二<br>二<br>二<br>二<br>二<br>二<br>二<br>二<br>二<br>二<br>二<br>二<br>二<br>二<br> | 输入合法值;                                                                                                    |
|            | 1                |                                                                                                    |                                                                                                    |

| 输入值过小           |     | 输入值超出合法范围      | 输入合法值;             |
|-----------------|-----|----------------|--------------------|
| 不能设置为"0"        |     | 输入不能为 "0"      | 输入合法值;             |
| 密码错误            |     | 密码输入错误         | 输入正确密码,如忘记密码,致电我司; |
| 未设置电压           |     | 未设置电压基准状态下开    | 设置电压基准后开启输出;       |
|                 |     | 启输出            |                    |
| 未设置电流           |     | 未设置电流基准状态下开    | 设置电流基准后开启输出;       |
|                 |     | 启输出            |                    |
| 未设置功率           |     | 未设置功率基准状态下开    | 设置功率基准后开启输出;       |
|                 |     | 启输出            |                    |
| 非法保存数据          |     | 保存数据组不合法       | 正确设置数据组后保存;        |
| 储存空间已满          |     | 128 组数据保存已满    | 删除多余数据组后保存;        |
| 无数据             |     | 预调用数据组为空       | 保存相应数据组后调用;        |
| 地址范围:           |     | 非法 MODBUS 地址设置 | 输出合法地址;            |
| "1~247 <b>"</b> |     |                |                    |
| 功能码错误           |     | 非法功能码          | 按照通讯协议操作;          |
| 寄存器地址错误         | 通讯错 | 非法寄存器地址        | 按照通讯协议操作;          |
| 数值域错误           | 误   | 非法数据操作         | 按照通讯协议操作;          |
| 本地模式错误          |     | 设备处于本地控制模式     | 切换为远程模式;           |